## PETUNJUK PEMBUATAN KARTU TANDA MAHASISWA UNIVERSITAS JEMBER TAHUN ANGKATAN 2022 JALUR SBMPTBR , PMDK DAN PASCASARJANA dan ANGKATAN 2021 JALUR PASCA SARJANA

## LANGKAH LANGKAH PEMBUATAN KARTU MAHASISWA

## (flow chat di halaman bawah)

Pembuatan rekening melalui aplikasi **Digital Opening Account** (DOA / TANPA DATANG KE BANK) PALING LAMBAT TANGGAL 15 JULI 2023 oleh mahasiswa :

- 1. Mengakses fitur pembukaan rekening, melalui :
  - Aplikasi BNI Mobile Banking, dengan melakukan instal BNI Mobile Banking (Download di Playstore/Appstore), klik menu BNI Taplus.
  - Atau Akses alamat web *https://bukarekening.bni.co.id/simpanan/home* melalui browser *google chrome* (untuk smartphone Android) & *Safari* (untuk smartphone Apple) dan ikuti langkah-langkahnya.
- 2. Jenis tabungan yang dipilih adalah "BNI Taplus Muda" dan input kode referal: UNEJ2023
- Dalam pengisian field "pekerjaan", pilih Pelajar/Mahasiswa dan tidak bekerja, diisi data orang tua (untuk field hubungan dengan pemilik dana, nama pemilik dana, alamat pemilik dana dan nomor telepon pemilik dana)
- 4. Pemilihan cabang BNI : Provinsi : Jawa Timur, Kota : Jember, **Pilih kantor cabang :** KCP Univ Jember
- Jika berhasil melalui step-step pembukaan rekening di atas, anda akan melakukan pembuatan PIN Kartu Debit Virtual yang dapat dimanfaatkan untuk proses aktivasi BNI Mobile Banking.
- 6. Pada layar akan menampilkan "Bukti Pendaftaran Pembukaan Rekening Berhasil", bukti pembukaan rekening secara otomatis terkirim ke email nasabah.
- 7. KIlik "Daftar Mobile Banking" untuk registrasi dan aktivasi BNI mobile banking (Untuk Aktivasi Mobile Banking, kode refferal tidak perlu diisi /dikosongi)
- 8. Selanjutnya menyetorkan setoran awal (bukan biaya) senilai Rp.100.000 (seratus ribu rupiah), ke rekening yang baru, dapat dilakukan melalui setor tunai di teller, transfer dari bank lain atau transfer dari saldo e-wallet (Shopee, Dana, LinkAja, Flip, Gopay), maksimal 5 hari dari pembukaan rekening. Jika lebih dari itu, maka rekening akan expired dan harus mengulang dari awal.
- Setelah melakukan pembayaran/setor rekening BNI, maka rekening otomatis terbentuk dan wajib dilaporkan ke *link* BNI yang telah ditetapkan, dengan cara mengisi google form yang telah disediakan yakni <u>bit.ly/KTMUnej-BNI</u>

Ini dilakukan bagi mahasiswa yang berhasil membentuk rekening maupun gagal membentuk rekening.

- 10. Pembuatan rekening melalui digital saving ini maksimal tanggal 15 Juli 2023 (telah input bitly).
- 11. Jika semua mahasiswa telah berhasil membuat rekening BNI (sesuai ketentuan digital saving di atas), maka KTM akan segera tercetak dan dibagikan melalui koordinasi dengan pihak kemahasiswaan Universitas Jember.
- 12. Pengganti kartu debit ATM adalah BNI Mobile Banking, dengan BNI Mobile Banking anda akan dapat melakukan tarik tunai, setor tunai dan lain-lain sebagaimana penggunaan kartu debit tanpa menggunakan kartu atm/debit BNI.
- 13. PIC Pembukaan Rekening BNI:
  - Roosalina (08113354946)
  - Ferly Mulya (081259546525)
  - Aliffia (085649393941)
  - Rani (082266866466)
  - Sekar (089507040036)
  - Triminarti (081330121946)

## **PENTING:**

PENGINPUTAN LINK <u>bit.ly/KTMUnej-BNI</u> untuk SEMUA MAHASISWA :

- 1. Yang berhasil membuat rekening BNI via aplikasi Digital Opening Account (DOA).
- 2. Yang gagal/tidak berhasil membuat rekening BNI via aplikasi DOA.
- 3.Yang sudah memiliki rekening BNI lain.

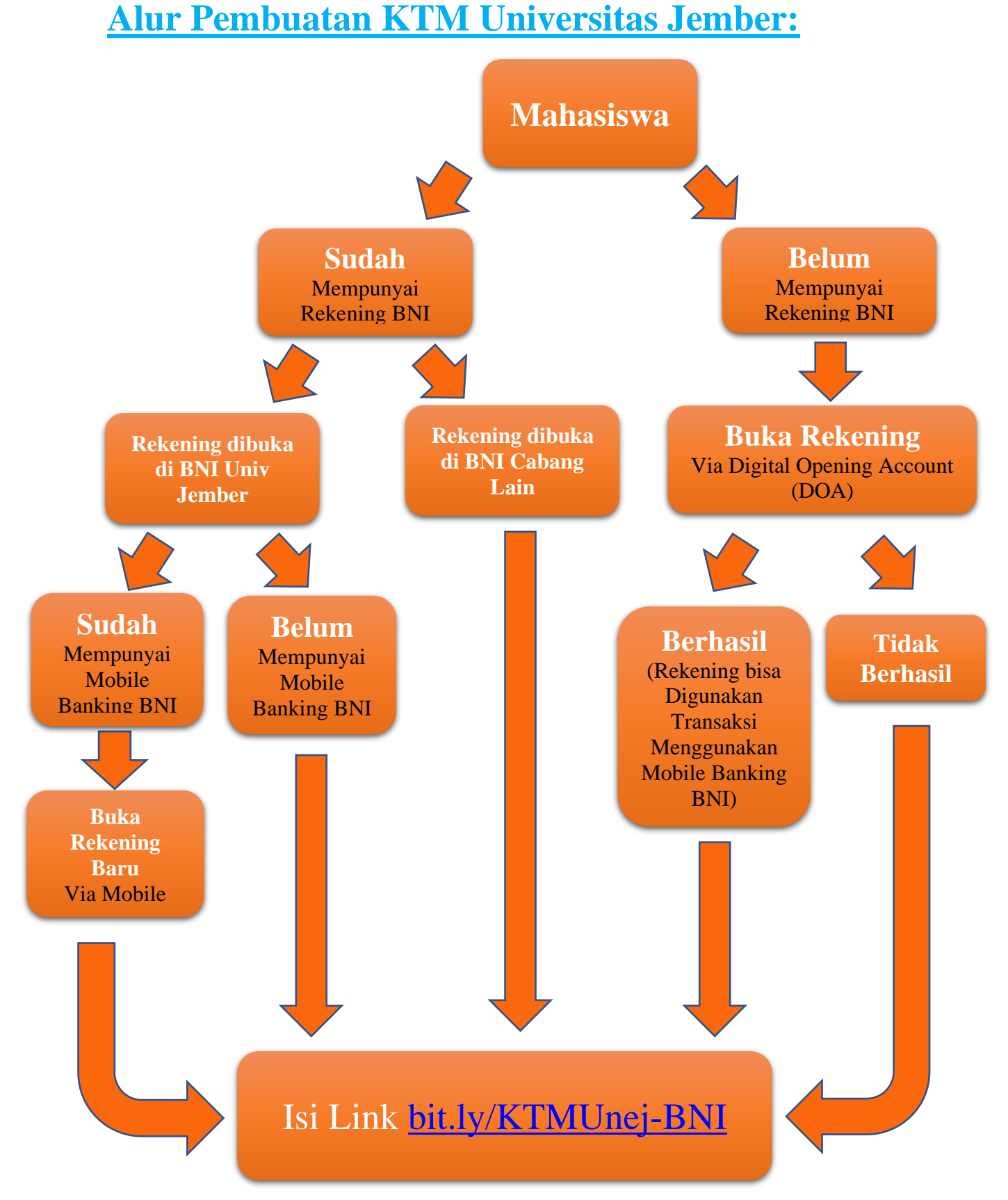

Note: Pembagian KTM akan dibagikan melalui pihak Kemahasiswaan Universitas Jember yang akan diinformasikan lebih lanjut.